## **Viewing Results Marked for Further Review**

## Overview

This guide provides a brief overview on Viewing Results Marked for Further Review using the Medical-Objects Explorer (Meridian).

If you require any assistance with the installation or configuration, or if you have any questions, please contact the Medical-Objects Helpdesk on (07) 5456 6000.

## Viewing Results marked for Further Review

To view Results marked for Further Review, Click the Further Review Folder in the Patients Box on the left hand side of the screen.

| Patients                                                                                                    |   |
|----------------------------------------------------------------------------------------------------|---|
| Contraction of the second second seco | 0 |
| Contraction of the second second seco | 1 |
| Further Review                                                                                                    | 1 |
| SMITH, JOHN                                                                                                    |   |
| Requested Charts                                                                                                    | 0 |
| Content Content Conten | 0 |
| Reports created                                                                                                    | 0 |
|                                                                                                    |   |
|                                                                                                    |   |

The folder displayed shows the number of Patients that have Results marked for further Review. To Review a patients Results, Click on the Patients Name and the number of Results that have been Parked for Further review will appear in the Available Results box on the left hand side of the screen. The Result that has been parked will appear on the right hand side of the screen. For more information on Parked Results, See **This guide**.

| Available Results         |
|---------------------------|
| All Disease Groups Graphs |
| 21.05.2014 : GP Referral  |
|                           |
|                           |
|                           |

1 Overview 2 Viewing Results marked for Further Review